The Royal Society of Medicine

## Accessing ClinicalKey on mobiles and tablets

You will require a registration ID to gain full access to the ClinicalKey app. To receive your registration ID email **Collection.Management@rsm.ac.uk**.

Once you have received the activation code, <u>click here</u> to access the Registration ID redemption page.

If this link takes you to the ClinicalKey homepage instead of the Registration ID redemption page, log out of ClinicalKey and try again.

Enter the Registration ID and password and click Continue.

The ID and password are case-sensitive. When copying and pasting, ensure you do not copy any additional spaces at the beginning or end.

|                                                                                                    | Search Browse                                                                | Tools                                                    | CME/MOC Store       | Login Register $\textcircled{O}$ |
|----------------------------------------------------------------------------------------------------|------------------------------------------------------------------------------|----------------------------------------------------------|---------------------|----------------------------------|
| All Types   Search for conditions, proceedings                                                               | edures, drugs, and more                                                      | ٩                                                        |                     |                                  |
| Registration ID redemption                                                                                   |                                                                              |                                                          |                     |                                  |
| Registration IDs allow you to associate your userna<br>As a first step, please enter your Registration ID an | me with a new organization and thus<br>d Registration password below, then o | access features and content<br>lick the Continue button. | to which that organ | ization has entitlements.        |
| Note: Adding an association with a new organizatio                                                           | n will not override or remove associat                                       | ions with existing organizat                             | ions.               |                                  |
|                                                                                                    |                                                                              |                                                          |                     |                                  |
| Registration ID                                                                                              |                                                                              |                                                          |                     |                                  |
| Registration ID                                                                                              |                                                                              |                                                          |                     |                                  |
| Registration ID<br>Registration password                                                                     |                                                                              |                                                          |                     |                                  |

Log in with your existing username and password. If you do not have a username and password, click 'Register'. Complete the required fields on the form and then click 'Register'.

| Log in or register to associate with account                                               |  |
|--------------------------------------------------------------------------------------------|--|
| This registration ID allows you to associate with The Royal Society of Medicine, Bulk ID.  |  |
| To continue with the redemption process using your existing username, please log in below. |  |
|                                                                                            |  |
| Username                                                                                   |  |
|                                                                                            |  |
| Password                                                                                   |  |
| Forgotten username or password?                                                            |  |
| Remember me                                                                                |  |
| Log in >                                                                                   |  |

After completing these steps, you can access the collection from any location and from any device with your username and password.

## To download the ClinicalKey App

Download ClinicalKey by visiting either <u>Google Play</u> or the Apple <u>App Store</u>. Enter your ClinicalKey username and password to start using the app.

| ClinicalKey*     |                                                                                                 |  |
|------------------|-------------------------------------------------------------------------------------------------|--|
| Welcon<br>passwo | ne to ClinicalKey! Please enter your login and<br>ed below. An internet connection is required. |  |
| Username         |                                                                                                 |  |
| Passw            | ord                                                                                             |  |
|                  | Forgot Password?                                                                                |  |
|                  | LOGIN                                                                                           |  |
|                  | - or -                                                                                          |  |
|                  | OPENATHENS LOGIN                                                                                |  |
|                  | INSTITUTIONAL LOGIN                                                                             |  |
|                  | Questions about your login?<br>Contact Us                                                       |  |